# 上海科技大学校园一卡通

# 微信企业号使用指南

一、关注微信企业号

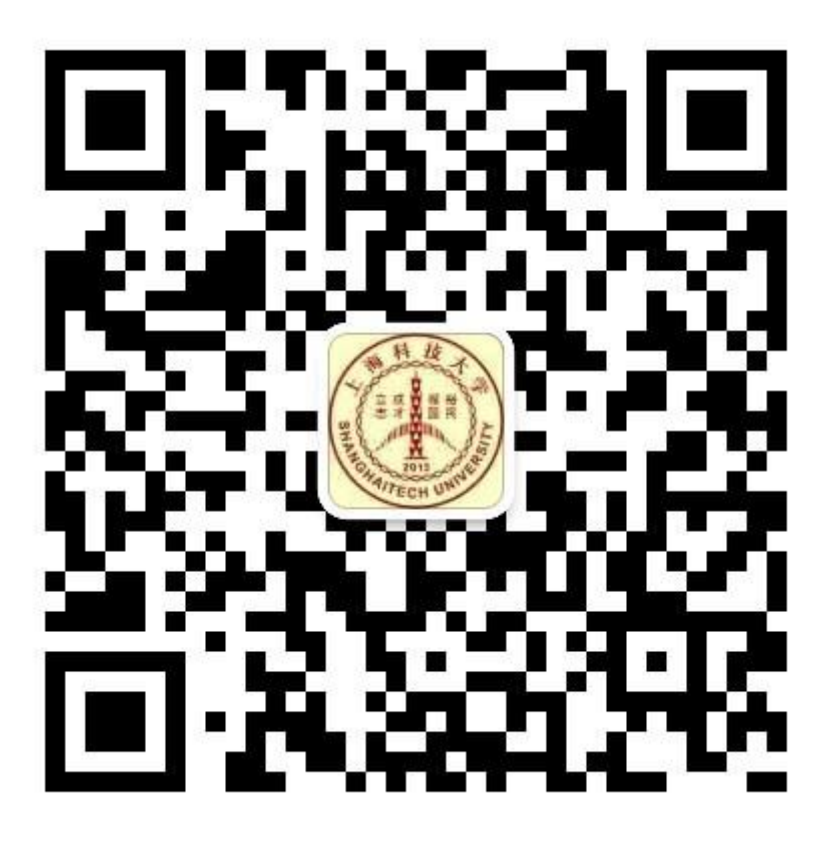

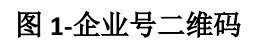

注: 上海科技大学微信企业号仅对有学工号的师生开放

二、身份验证

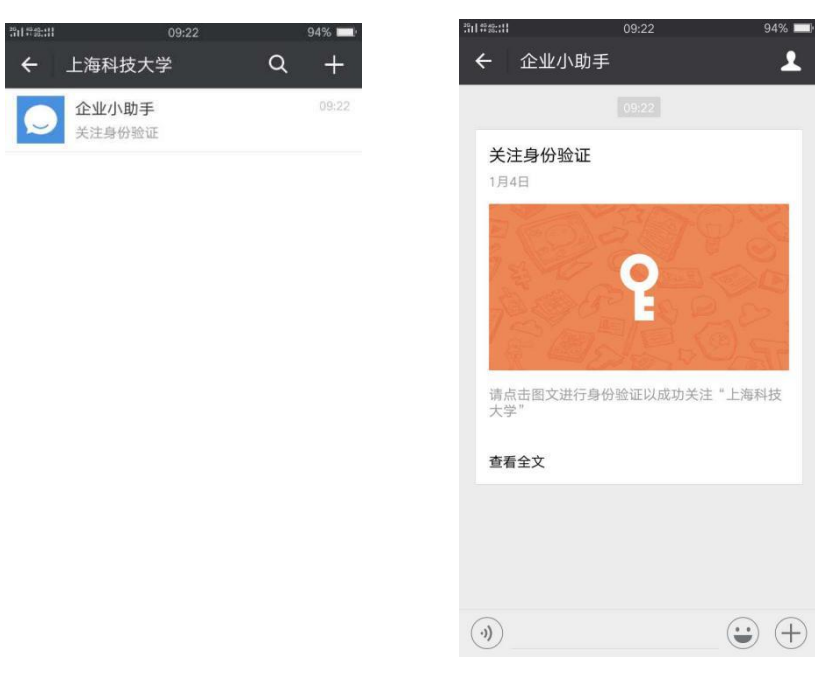

图 2

关注上海科技大学微信企业号后,点击"企业小助手"进行身份验证,如图 2 所示。

| ₩=====<br>× 关 | <sup>09:23</sup><br>注验证 | 94% <b>—</b> :<br>: | ≝il#s:il<br>★ 关 | <sup>09:23</sup><br>注验证 | 94%   |
|---------------|-------------------------|---------------------|-----------------|-------------------------|-------|
| 请输入手机         | 号或邮箱验证身份完成              | ·<br>关注             | 手机号             | 12345678521             | 获取验证码 |
| 邮箱地址          | 填写邮箱地址                  |                     | 验证码             | 填写验证码                   |       |
| 验证码           | 填写验证码                   |                     |                 |                         |       |
| P             | 100 M                   |                     |                 | 提交                      |       |
|               | 提交                      |                     |                 | 通过邮箱验证                  |       |
| 通过手机号进行验证     |                         |                     | 该验证页面转发无效       |                         |       |

图 3-验证

进入验证界面之后,可以通过邮箱或者手机号进行验证,如图3所示。

### 三、登陆校园一卡通

1、查找企业号"上海科技大学"

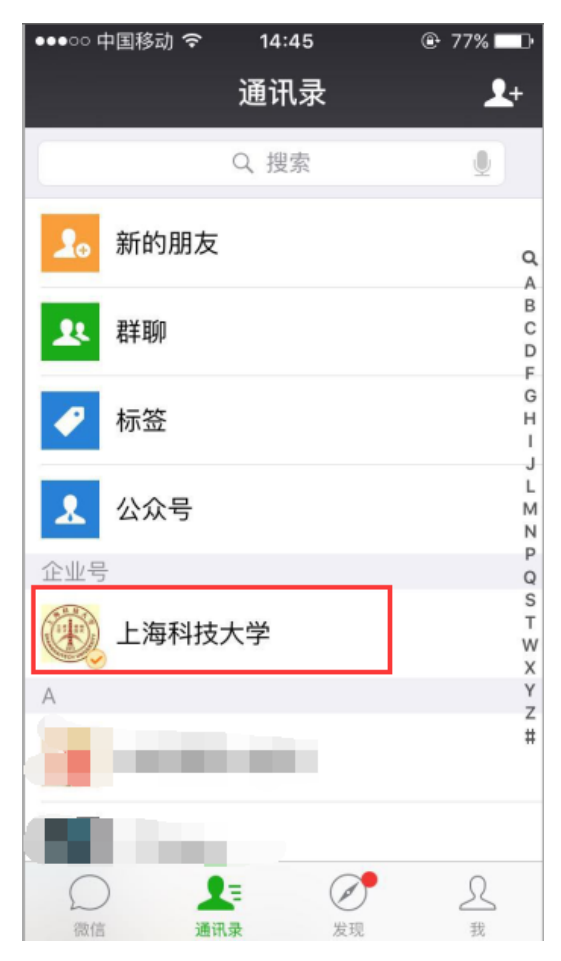

图 4-微信企业号

关注之后,在微信通讯录中可以查找企业号"上海科技大学"(图4所示)。

#### 2、注册登陆

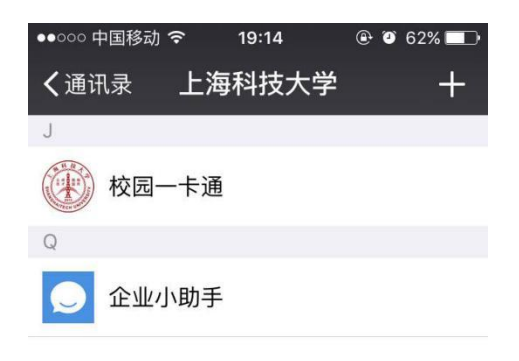

JQ

图 5-企业号

| 次回     外足一下通順5     小区       学校     上海科技大学       学校     上海科技大学       姓名     填写卡上姓名       学号/卡号     填写卡上的学号或卡号       查询密码     6位查询密码 |
|----------------------------------------------------------------------------------------------------|
| 生活     填写卡上姓名     姓名       #号/卡号     填写卡上的学号或卡号     学号/卡号       查询密码     6位查询密码                                                    |
| 如号/卡号 填写卡上的学号或卡号     学号/卡号 1     )8       植物密码     6位查询密码     查询密码     •••••••                                                     |
| <b>查询密码</b> 6位查询密码 <b>查询密码 ●●●●●●</b>                                                                                              |
|                                                                                                    |
| 提交 提交                                                                                                    |

图 6-用户登陆

进入企业号"上海科技大学"后,点击打开,会看到"校园一卡通"应用(图 5)所示。点击打开"校园一卡通",进入注册页面,输入个人校园卡账户信息 (图 6)所示,并提交:

1) 姓名: 个人姓名;

2) 学号/卡号: 办理校园卡的学工号;

3) 查询密码:校园卡查询密码(非银行卡和 egate 密码),初始密码为 123456;

#### 四、校园卡充值

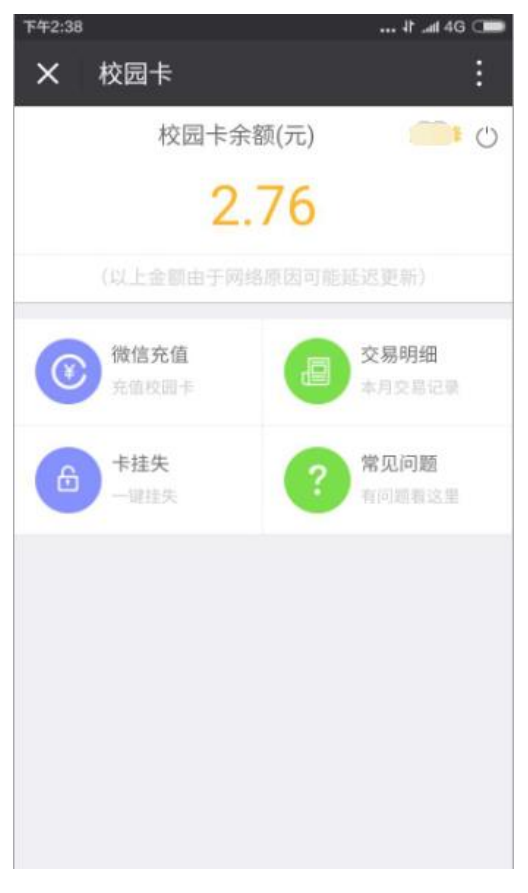

图 7-主界面

| ▼¥2:38 ★ 校园卡 ★ 微信充值                                                 | {}                     | 下+2:40         交易详情         微信安全支付         シ 支付成功                    | … 北 ₄tf 4G ⊂■<br>完成                                             |
|---------------------------------------------------------------------|------------------------|----------------------------------------------------------------------|-----------------------------------------------------------------|
| 姓名<br>绑定卡号/学号                                                       | ي<br>بي<br>بي          | j                                                                    | 上海科技大学<br><b>{10.00</b>                                         |
| 7. 道 並 設<br>10元 20元<br>50元 100元<br>温馨提醒:<br>充值成功后,请持校园卡到领款机或圈在<br>~ | 30元<br>200元<br>F设备完成领款 | <ul><li>商</li><li>品</li><li>交易时间</li><li>支付方式</li><li>交易单号</li></ul> | 一卡通充值<br>2016-10-12 14:40<br>零钱<br>4008932001201610126480403260 |
| 立即充值                                                                |                        |                                                                      | 微信支付                                                            |

#### 图 8-充值

注册登陆成功后进入校园卡主界面,此时会看到校园卡余额等信息(图7) 所示。点击"微信充值"进入充值界面,选择充值金额10元、20元、100元……, 并点击"立即充值"进入微信支付进行付款(图8)所示。

### 五、交易明细

| <del>ኾ</del> <del>ቸ</del> 2:38 |                            | ● ƏP In. 11 |
|--------------------------------|----------------------------|-------------|
| × К                            | 远卡                         | :           |
| <                              | 2016年10月记录 🗸               |             |
| 10月                            |                            |             |
| 消费(上海<br>2016-10-1             | 亚惠博海餐饮有限公司)<br>12 12:08:17 | +-12.00     |
| 消费(上海<br>2016-10-1             | 亚惠博海餐饮有限公司)<br>11 11:15:18 | +-6.50      |
| 消费(上海<br>2016-10-1             | 亚惠博海餐饮有限公司)<br>1012:27:52  | +-12.00     |
| 消费(上海<br>2016-10-0             | 亚惠博海餐饮有限公司)<br>09 12:14:26 | +-24.00     |
| 消费(上海<br>2016-10-0             | 亚惠博海餐饮有限公司)<br>08 12:21:07 | +-6.00      |
| 消费(上海<br>2016-10-0             | 亚惠博海餐饮有限公司)<br>08 12:20:07 | +-6.00      |
| 消费(上海<br>2016-10-0             | 亚惠博海餐饮有限公司)<br>04 11:22:27 | +-6.50      |
| 消费(上海                          | 亚惠博海餐饮有限公司)<br>图 9-流水      | +-6 00      |

在校园卡主界面点击"交易明细"模块,可查询每月的校园卡交易明细(图 9)所示。

### 六、卡挂失

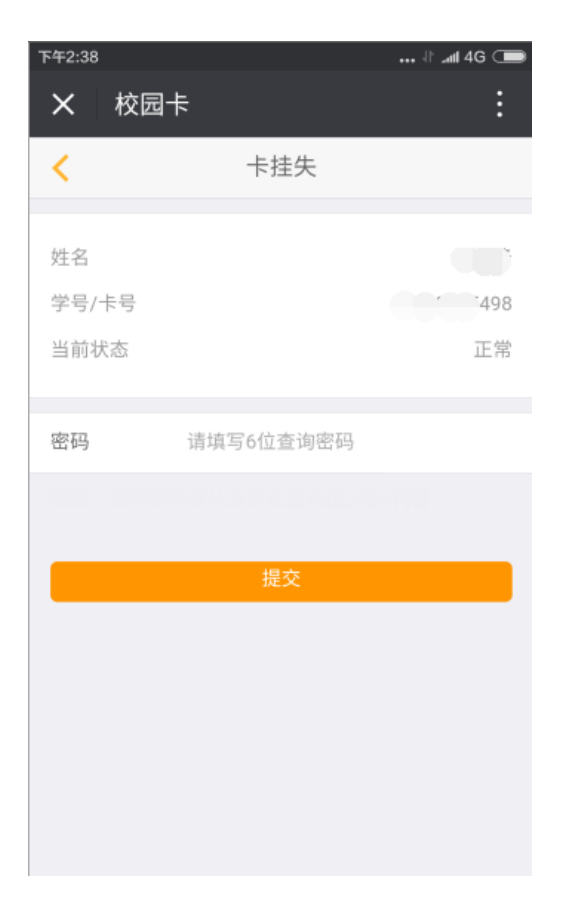

#### 图 10-挂失

在校园卡主界面点击"卡挂失"模块,可进行校园卡挂失,输入校园卡六位 查询密码(默认为123456),点击"提交"即可(图10)所示。

#### 七、领取转账金额

- 1. 通过 POS 机消费刷卡的同时自动领取充值的金额;
- 充值成功后,请前往学校自助圈存机,进入"微信企业号"进行领取操作, 领取转账金额时,请输入校园卡密码并点击"确认"。(校园卡初始密 码:123456)

#### 学校圈存机放置地点:二号餐厅、图书馆一楼、受理中心、行政中心一楼。

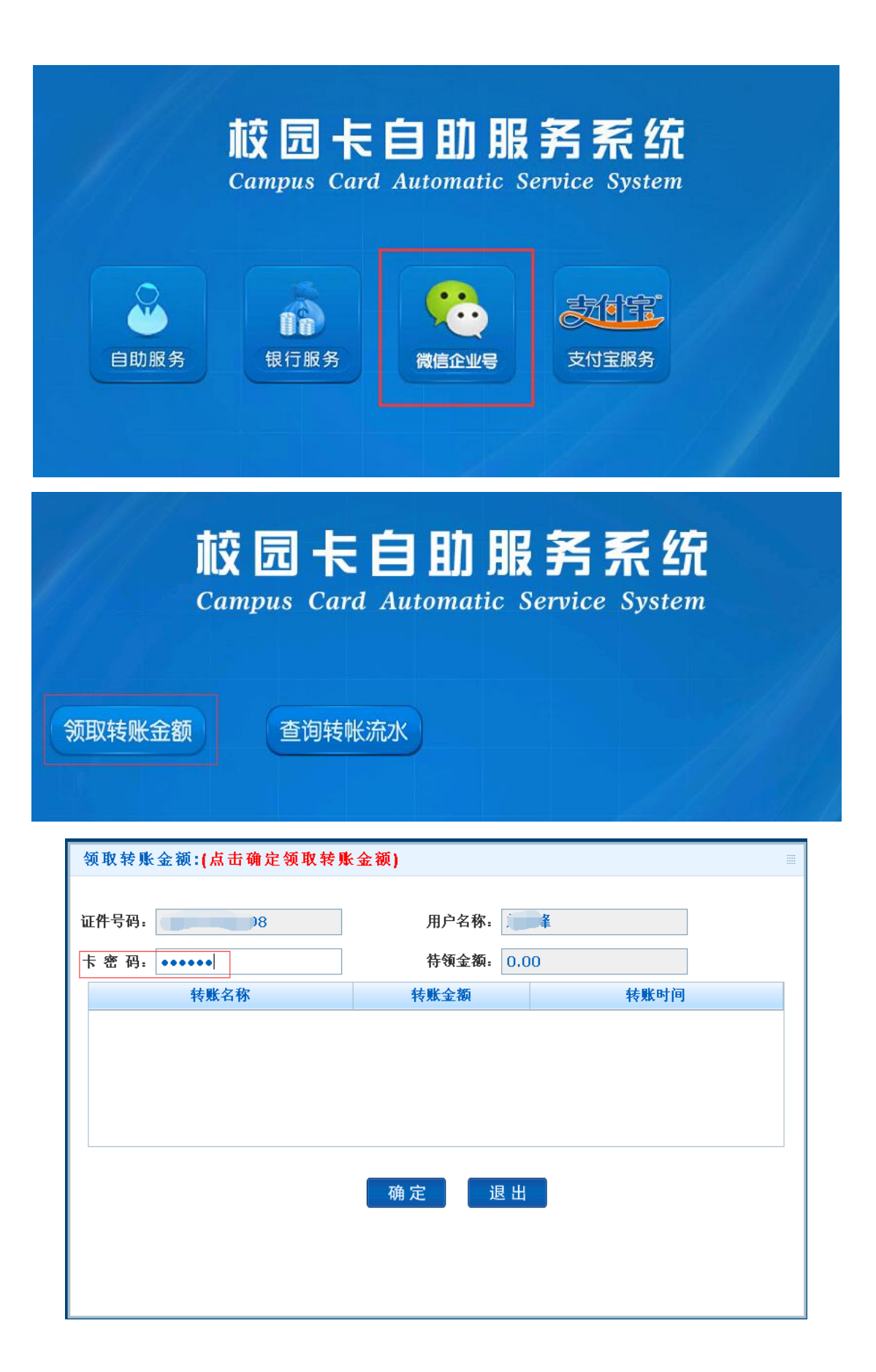